| Gradle          | Dynamic Web Project      |  |
|-----------------|--------------------------|--|
| Eclipse         | Gradle                   |  |
| Gradle<br>JUnit | Dynamic Web Project<br>가 |  |
|                 |                          |  |
|                 |                          |  |
|                 |                          |  |

## Gradle

# **Dynamic Web Project**

Gradle Gradle

Dynamic Web Project

### Eclipse Gradle

#### 1.

1. New Project / Gradle / Gradle Project

### Gradle Dynamic Web Project

- 1. gradle Properties
- 1. Project Facets Convert to faceted from...
- 1. Project Facet Dynamic Web Module, Java, JavaScript
- 1. Runtimes
- 1. tomcat
- 1. Apply and Close

## JUnit

- 1. Properties
- 1. type filter text Java Build Path

가

- 1. Libraries
- 1. Classpath Add Library...
- 1. JUnit Finish
- 1. Apply and Close

#### 1. Servers

- 1. Add and Remove...
- 1. gradle 가
- 1. add

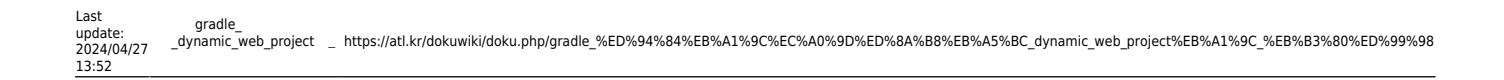

https://omnibuscode.com/board/board\_dev\_ide/57125

From: https://atl.kr/dokuwiki/- AllThatLinux!
Permanent link: https://atl.kr/dokuwiki/doku.php/gradle\_%ED%94%84%EB%A1%9C%EC%A0%9D%ED%8A%B8%EB%A5%BC\_dynamic\_web\_project%EB%A1%9C\_%EB%B3%80%ED%99%98
Last update: 2024/04/27 13:52